# Requesting Transcripts Via Naviance

Step by Step Instructions

# **Requesting Transcripts**

Do NOT request transcripts until after you have submitted your application via Common Application, the Common Black College Application, or directly to the college. We can see through Naviance if you have submitted your application!

## **Requesting Transcripts**

### Be Aware of Deadlines!

- 1. If a college allows self-reporting, you do not have to request a transcript.
- 2. Transcripts must be requested 10 days prior to the application deadline.
- 3. All transcripts must be submitted by October 22nd to meet the November 1st deadline.

*Note: It takes time to submit transcripts, especially if 209 of you are submitting 8-10 transcripts. Keep this in mind when waiting until the last minutes.* 

4. Follow the instructions on the following slides on how to request your transcript via Naviance.

## Go to <u>https://student.naviance.com/mcauley</u> Click on 'Student' and login into your account

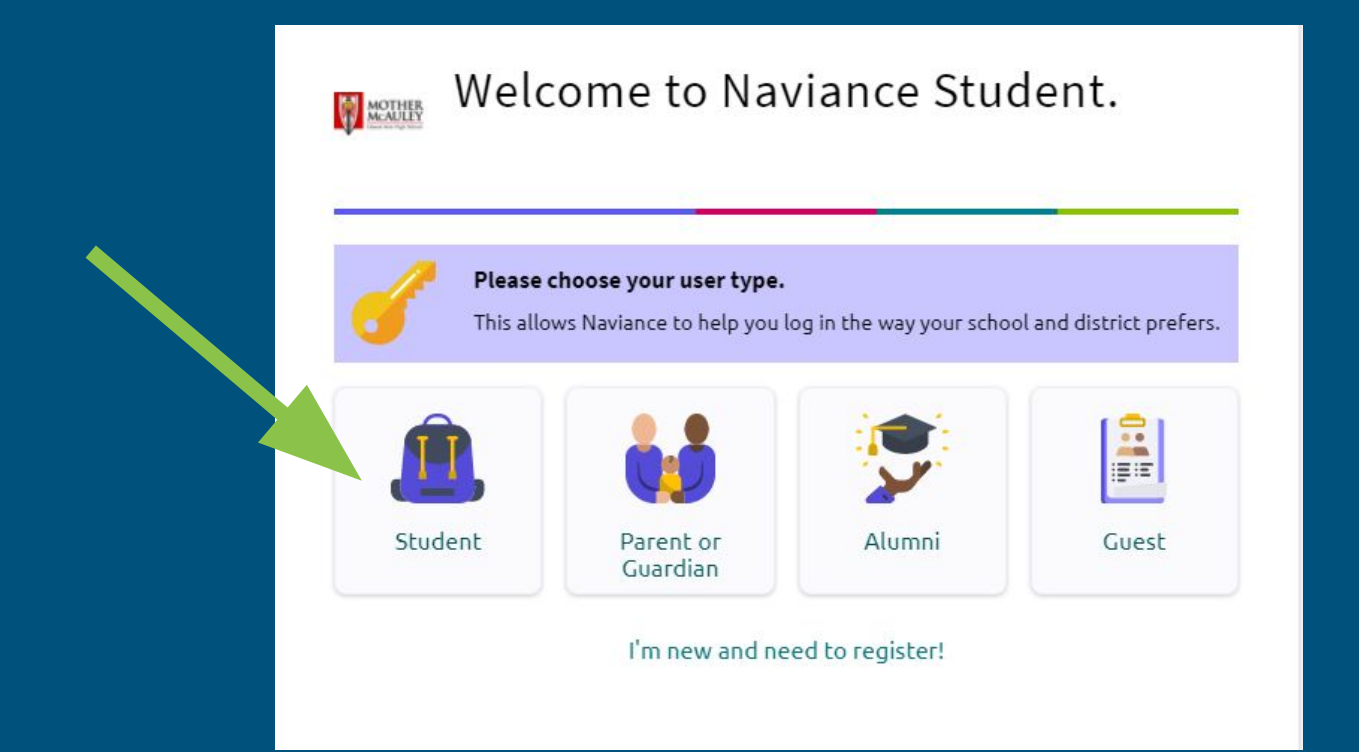

# Click on 'Colleges That I'm Applying To'

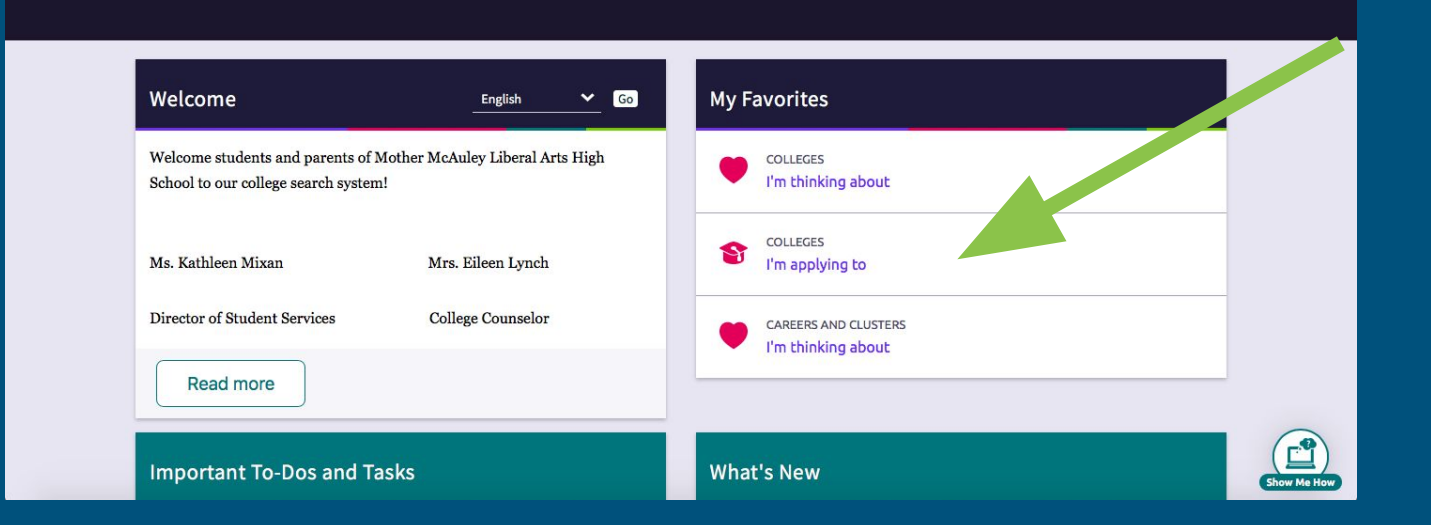

If you have yet to sync your Common Application account with your Naviance Account, or you are applying to a college not on the Common Application, click the **'+'** to add a new application.

| olleges I'm applying | g to                                    |                                  |                               |                          |                                  | Search for colleges        |
|----------------------|-----------------------------------------|----------------------------------|-------------------------------|--------------------------|----------------------------------|----------------------------|
|                      |                                         |                                  |                               | Manage Trans             | cripts 📋 Application Milesto     | ones 📶 Compare Me 🕂        |
|                      |                                         | + = extended profile             | available                     |                          | + REQU                           | ST TRANSCRIPTS             |
| college that I'm a   | ttending:                               |                                  |                               |                          |                                  |                            |
| i/A                  |                                         |                                  |                               | ~                        | U                                | odate                      |
| etters of recommen   | dation<br>: of recommendation to be sub | mitted with your application. Pl | ease visit the letters of rea | commendation section, ac | ccessible from the main colleges | page, for more information |
|                      |                                         |                                  |                               |                          | d in as <b>Demo Mixan</b>        | Close I 🔗                  |
| Education Advances   | y Rights   Site Map                     |                                  |                               |                          |                                  | Show Me Ho                 |

- 1. Type the name of the college you are applying to.
  - 2. Select the app type
- Select how you will submit your application, whether it be through the Common Application or the colleges direct application.
   Check 'I've submitted my

application'

5. Click Add and request transcript

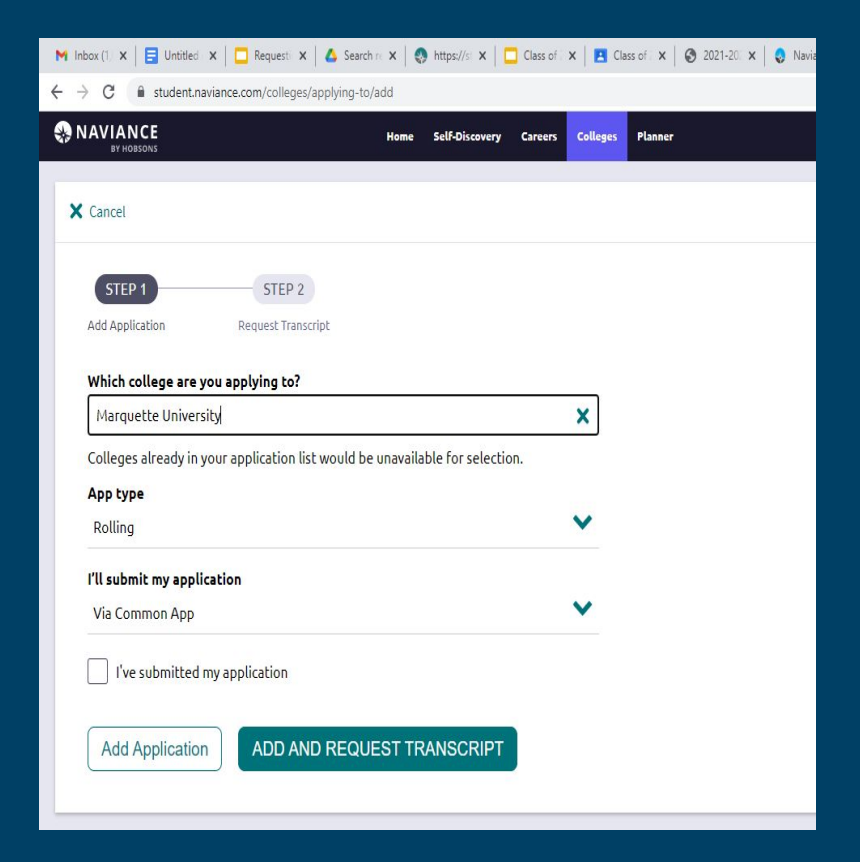

## Check 'Initial'

Do NOT request your scores. You will need to send your scores via your ACT portal at myact.org if colleges want official scores.

Add where you want your transcripts sent.

Click 'Request and Finish'

Use this form to request transcripts for your college ap existing transcripts requests for the chosen college app

### What type of transcript are you requesting?

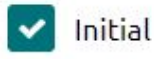

### Where are you sending the transcript/s?

X Marquette University

**Request and Finish** 

If you have already added applications, make sure you to check Submission Type BEFORE requesting transcripts. DO NOT REQUEST TRANSCRIPTS UNTIL YOU HAVE HIT 'SUBMIT' ON YOUR APPLICATIONS.

| NAVIA<br>BY H                                                                                                    | NCE                     | Home Self-Discovery C | areers Colleges            | Planner                 |               | •••                 | 12th Grade         | - 🗢 🖂           | DM About Me v     | CLOSE DEMO |
|----------------------------------------------------------------------------------------------------|-------------------------|-----------------------|----------------------------|-------------------------|---------------|---------------------|--------------------|-----------------|-------------------|------------|
| College                                                                                                    | s I'm applying to       |                       |                            |                         |               |                     |                    | ٩               | Search for colleg | ges        |
| It looks like you are not currently able to apply to Common App schools. Match your Common App account to Naviance Student account to get started. |                         |                       |                            |                         |               |                     |                    |                 | ccounts           |            |
|                                                                                                    |                         |                       |                            |                         | Å N           | Aanage Transcripts  | 🖹 Applicat         | ion Milestories | ய் Compare M      | Je 🕂       |
|                                                                                                    |                         | * = ext               | ended profile availa       | able                    |               |                     |                    |                 | + REQUEST TRA     | ANSCRIPTS  |
|                                                                                                    | College                 | Туре                  | Deadline                   | Expected<br>Difficulty* | Transcripts   | Office<br>materials | Submission<br>Type | Application     |                   |            |
|                                                                                                    | Mary Immaculate College | ROLL                  | Rolling July<br>1          | N/A                     | no<br>request | Pending             | CA                 | Submitted       | 🖌 🖋 EDIT          | MORE I     |
|                                                                                                    | ✤ Marquette University  | RD                    | Regular Dece<br>Decision 1 | ember<br>N/A            | no<br>request | Pending             | <b>••</b>          | Submitted       | 🗸 🖉 EDIT          | MORE I     |

# Check Submission Type BEFORE requesting transcripts!

Make sure the Submission Type on your list matches how you actually submitted the application!

If the submission type is incorrect, your application processing could be delayed on the college's end!

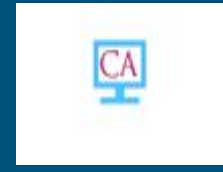

Applied through the Common Application

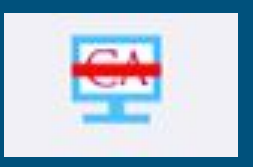

Applied directly to the institution

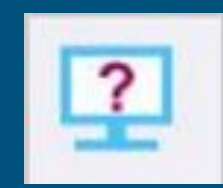

Haven't Decided how you will apply

# If you need to change the Submission Type, click 'Edit'.

| 6 | It looks like you are not currently able to apply to Common App schools.<br>Match your Common App account to Naviance Student account to get started. |      |                            |                         |               |                     |                      |                   |            |  |  |  |  |
|---|----------------------------------------------------------------------------------------------------|------|----------------------------|-------------------------|---------------|---------------------|----------------------|-------------------|------------|--|--|--|--|
|   |                                                                                                    |      |                            |                         |               | lanage Transcrip    | ts 🖹 Applica         | tion Milestones 🔒 | ul Compare |  |  |  |  |
|   | + = extended profile available +                                                                                                    |      |                            |                         |               |                     |                      |                   |            |  |  |  |  |
|   | College                                                                                                    | Туре | Deadline                   | Expected<br>Difficulty* | Transcripts   | Office<br>materials | Submission<br>Type 🚯 | Application       |            |  |  |  |  |
|   | Mary Immaculate College                                                                                                    | ROLL | Rolling July<br>1          | N/A                     | no<br>request | Pending             | CA                   | Submitted 🗙 👔     | EDIT       |  |  |  |  |
|   | * Marquette University                                                                                                    | RD   | Regular Dece<br>Decision 1 | mber<br>N/A             | requested     | Pending             | <b>₽</b>             | Submitted 💙 👔     | 🖉 EDIT     |  |  |  |  |
|   |                                                                                                    |      |                            |                         |               |                     |                      |                   |            |  |  |  |  |

# Editing Submission Type

Indicate how you actually submitted your application.

Click 'Save College Application'

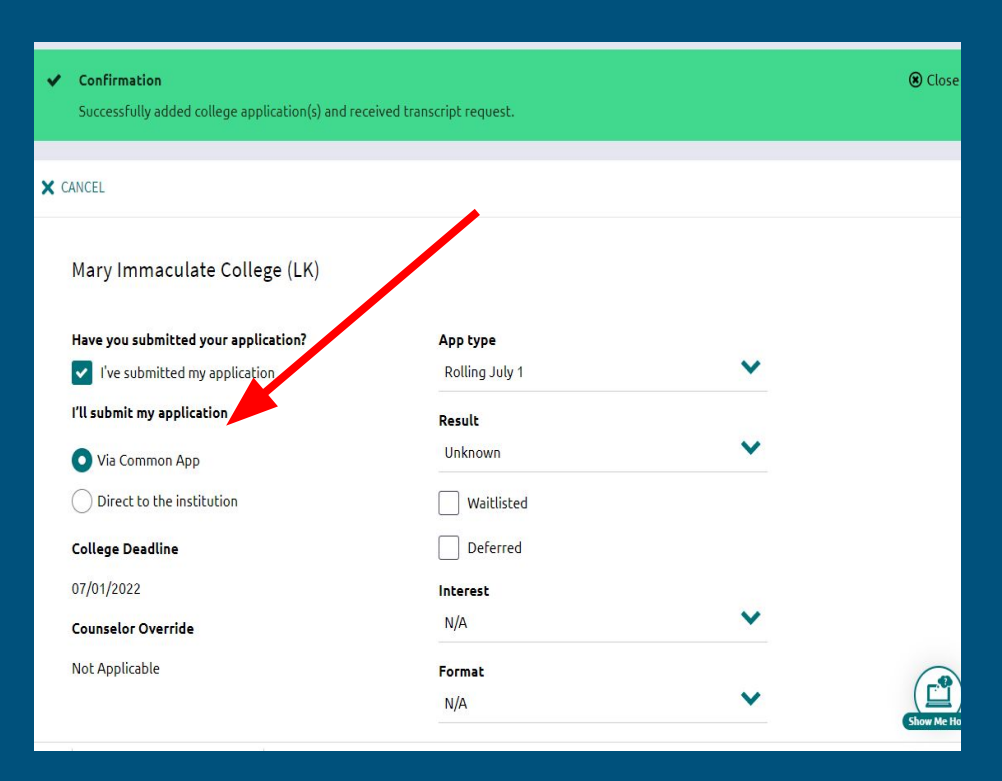

# Once you have confirmed submission type, you can click on 'Request Transcripts'.

| M Inbox ("   🖬 Class of   🖬 Annour   🖿 Annour   📑 August                                   | 🛛 💪 Search 🛛 🚍 Test Pro 🗌 🚼 20                             | 20-2   🔼 Class o   🕻       | 🗋 Reques   📴 Moth       | e 🛛 🗢 https:// 🗍 🖛 | ACT Su              | Por   🖸 AP Sco   🌏   | View St 🚷 Col 🗙  | + 6             | - 0        | > |
|--------------------------------------------------------------------------------------------|------------------------------------------------------------|----------------------------|-------------------------|--------------------|---------------------|----------------------|------------------|-----------------|------------|---|
| ← → C                                                                                      | 0                                                          |                            |                         |                    |                     |                      |                  |                 | \$ K       |   |
| S NAVIANCE<br>BY HOBSONS                                                                   | Home Self-Discovery C                                      | areers Colleges            | Planner                 |                    |                     | ▼ 12th Grade         | ~   🕫   🖂   (    | DM About Me 🔻   | CLOSE DEMO |   |
| Colleges I'm applying to                                                                   |                                                            |                            |                         |                    |                     |                      | ٩                | Search for coll | leges      |   |
| It looks like you are not currently able to a<br>Match your Common App account to Naviance | oply to Common App school<br>e Student account to get star | l <b>s.</b><br>rted.       |                         |                    |                     |                      |                  | Match           | Accounts   |   |
|                                                                                            |                                                            |                            |                         |                    | lanage Transcrip    | ots 🖹 Applica        | ation Milestones | 血 Compare       |            |   |
|                                                                                            | * = ext                                                    | ended profile availa       | ble                     |                    |                     |                      |                  | + REQUEST T     | RANSCRIPTS |   |
| College                                                                                    | Туре                                                       | Deadline                   | Expected<br>Difficulty* | Transcripts        | Office<br>materials | Submission<br>Type 🚯 | Application      |                 |            |   |
| Mary Immaculate College                                                                    | ROLL                                                       | Rolling July<br>1          | N/A                     | no<br>request      | Pending             | CA                   | Submitted 🗸      | 🖋 EDIT          | MORE 1     |   |
| Marquette University                                                                       | RD                                                         | Regular Dece<br>Decision 1 | ≥mber<br>N/A            | requested          | Pending             | <u>₽</u>             | Submitted 🗸      | 🖋 EDIT          | MORE 1     |   |
|                                                                                            |                                                            |                            |                         |                    |                     |                      |                  |                 |            |   |

## Check the 'Initial' box, and click the arrow under 'Where are you sending the transcript(s)'?

| × | Cancel                                                                    | Request College Application Transcript                                                                                                    |                         |
|---|---------------------------------------------------------------------------|----------------------------------------------------------------------------------------------------|-------------------------|
| 6 | Use this form to request transcript existing transcripts requests for the | ts for your college applications. You can request additional transcripts, such as midyear transcripts<br>ne chosen college application/s will not be undone. You can check the status of any transcript reque | later usir<br>est in Ma |
|   | What type of transcript are you revealed initial                          | questing?                                                                                                    |                         |
|   | Where are you sending the transcr<br>No Preference                        | fipt∕s?                                                                                                    |                         |
|   | Request and Finish                                                        |                                                                                                    |                         |

## Check the schools' you would like to send transcripts to. Your application MUST be submitted before you request transcripts. Click 'Done'.

| M Inbox (   🚹 Class o   😭 Annour   😭 Annour   🚍 Augus                                     | t 🛛 💪 Search                | Test Pri                               | 2020-2 🛛 🔼 🖸                  | lass o 🛛 🗖 🖪                | Reques   📴 Mother   🤛 ht                          | ittps://                                           | PlusPor   🔊 /          | AP Sco   🚷 View :             | St 💽 htti 🗙  | + 0               | - 0        |
|-------------------------------------------------------------------------------------------|-----------------------------|----------------------------------------|-------------------------------|-----------------------------|---------------------------------------------------|----------------------------------------------------|------------------------|-------------------------------|--------------|-------------------|------------|
| ← → C                                                                                     | -to/request-t               | ranscripts                             |                               |                             |                                                   |                                                    |                        |                               |              |                   | ☆ 📧        |
|                                                                                           | Home                        | Self-Discovery                         | Careers Co                    | lleges Pl                   | anner                                             |                                                    | • • 12                 | 2th Grade 🐱 🕴                 | ⇒   ⊠   (    | DM About Me 🔻     | CLOSE DEMO |
| X Cancel                                                                                  |                             |                                        | Reque                         | st Colleg                   | e Application Trans                               | script                                             |                        |                               |              |                   |            |
| Use this form to request transcripts for you existing transcripts requests for the chosen | r college ap<br>college app | plications. You o<br>lication/s will n | can request a<br>ot be undone | iditional tr<br>. You can c | ranscripts, such as mid<br>heck the status of any | lyear transcripts later<br>/ transcript request in | using Add<br>Manage Ti | Transcript Req<br>ranscripts. | uest from yo | ur application li | st. Any    |
| Close                                                                                     |                             |                                        |                               |                             |                                                   |                                                    |                        |                               |              |                   | Reset      |
| <ul> <li>Mary Immaculate College</li> <li>Marquette University</li> </ul>                 |                             |                                        |                               |                             |                                                   |                                                    |                        |                               |              |                   |            |
|                                                                                           |                             |                                        |                               |                             | DONE                                              |                                                    |                        |                               |              |                   |            |

# Click 'Request and Finish'.

• Use this form to request transcripts for your college applications. You can request additional transcripts, such as midyear transcripts later using Add Tran existing transcripts requests for the chosen college application/s will not be undone. You can check the status of any transcript request in Manage Trans

#### What type of transcript are you requesting?

Initial

#### Where are you sending the transcript/s?

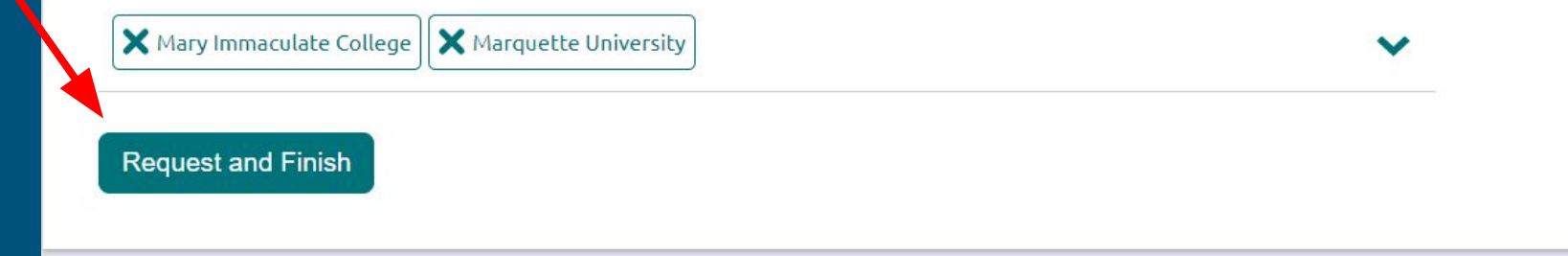

# You will now see the transcripts 'requested' on your 'Colleges I'm applying to' page.

| Suc            | ccessfully added college application(s) a                                        | nd received transcript request.                                         |                            |                         |             |                     |                      |                 |                  | Close     |
|----------------|----------------------------------------------------------------------------------|-------------------------------------------------------------------------|----------------------------|-------------------------|-------------|---------------------|----------------------|-----------------|------------------|-----------|
| College        | es I'm applying to                                                               |                                                                         |                            |                         |             |                     |                      | ٩               | Search for colle | eges      |
| It loo<br>Mate | oks like you are not currently able to a<br>h your Common App account to Navianc | <b>upply to Common App schools</b><br>the Student account to get starte | ed.                        |                         |             |                     |                      |                 | Match A          | Accounts  |
|                |                                                                                  |                                                                         |                            |                         | L N         | 1anage Transcrip    | ts 🖺 Applica         | tion Milestones | الله Compare     | Me 🕂      |
|                |                                                                                  | * = exter                                                               | nded profile availa        | ble                     |             |                     |                      | -               | REQUEST TR       | ANSCRIPTS |
|                | College                                                                          | Туре                                                                    | Deadline                   | Expected<br>Difficulty* | Transcripts | Office<br>materials | Submission<br>Type 🚯 | Application     |                  |           |
|                | Mary Immaculate College                                                          | ROLL                                                                    | Rolling July<br>1          | N/A                     | requested   | Pending             | CA                   | Submitted 💙     | 🖉 EDIT           | MORE      |
|                | ★ Marquette University                                                           | RD                                                                      | Regular Dece<br>Decision 1 | ember<br>N/A            | requested   | Pending             | <del>9</del>         | Submitted 🗙     | 🖋 EDIT           | MORE I    |

# You can also click 'Manage Transcripts' to see the status of your transcripts.

| S                 | successfully added college application(s) an                                         | id received transcript request. |                            |                         |             |                     |                      |                  |                  |           |
|-------------------|--------------------------------------------------------------------------------------|---------------------------------|----------------------------|-------------------------|-------------|---------------------|----------------------|------------------|------------------|-----------|
| Colle             | ges I'm applying to                                                                  |                                 |                            |                         |             |                     |                      | ٩                | Search for colle | ges       |
| <b>O It</b><br>Ma | looks like you are not currently able to a<br>atch your Common App account to Navian | -<br>.ed.                       |                            |                         |             |                     |                      | Match A          | ccounts          |           |
|                   |                                                                                      | _                               |                            |                         |             | Aanage Transcrip    | ts 🖹 Applica         | ation Milestones | யி Compare i     | Vie 🕂     |
|                   |                                                                                      | * = exter                       | nded profile availa        | ible                    |             |                     |                      |                  | + REQUEST TR/    | ANSCRIPTS |
|                   | College                                                                              | Туре                            | Deadline                   | Expected<br>Difficulty* | Transcripts | Office<br>materials | Submission<br>Type 🚺 | Application      |                  |           |
|                   | Mary Immaculate College                                                              | ROLL                            | Rolling July<br>1          | N/A                     | requested   | Pending             | CA                   | Submitted 💊      | 🖌 🖋 EDIT         | MORE      |
|                   | ✤ Marquette University                                                               | RD                              | Regular Dece<br>Decision 1 | ≗mber<br>N/A            | requested   | Pending             | <b>•</b>             | Submitted 💊      | 🖌 🖉 EDIT         | MORE      |
|                   |                                                                                      |                                 |                            |                         |             |                     |                      |                  |                  |           |

# **Questions? Contact your College Counselor**

Mrs. Lynch College Counselor <u>mlynch@mothermcauley.org</u>

Ms. Mixan Director of Student Services College Counselor, Athletes kmixan@mothermcauley.org